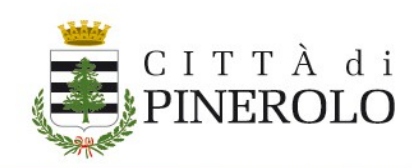

# COME RICARICARE IL BORSELLINO MENSA SCOLASTICA – A.S. 2021/2022 - CON PAGO PA

## (si precisa che la ricarica può essere effettuata unicamente dal genitore richiedente il servizio definito come "primo pagante" **a partire dal 10/01/2022**)

• Accedere al portale Ristonova - area riservata (<u>https://pinerolo.ristonova.it/portale/</u>) con la propria identità digitale (SPID o CIE)

#### oppure

- Accedere alla App "Novasrl" dedicata al servizio mensa scolastica con lo SPID
- Accedere alla sezione "pagamenti on line" presente tra le diverse sezioni indicate a sinistra e contraddistinta con l'icona di una carta di credito;
- Compilare i diversi campi indicando il numero di pasti che si intendono ricaricare o l'importo e cliccare su "**Procedi con l'ordine**";
- Arriverà quindi, entro 5-10 minuti, una e-mail dall'indirizzo no-reply@ristonova.it riportante il codice IUV generato dal sistema che permetterà di pagare l'importo dovuto;

[Attenzione: se non si riceve l'e mail verificare la cartella della posta indesiderata.]

• Si potrà quindi, **in alternativa**:

### PAGARE ONLINE

 Cliccare sul link presente nella e-mail ricevuta che indirizzerà al sito di Piemonte Pay

(https://pay.sistemapiemonte.it/epayweb/accessoLibero/pagaConIuv/riferime nti) . Seguire i passi indicati a video per effettuare il pagamento; (vedi la procedura nell'allegato "PIEMONTEPAY")

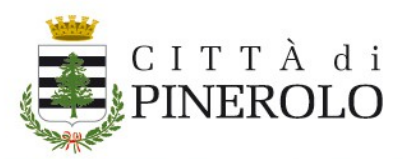

- 2. Pagare direttamente dal sito PAGOPA https://www.pagopa.gov.it/
- 3. **APP IO**: utilizzare la funzione "Paga un avviso" della APP IO (video tutorial: <u>https://youtu.be/2URN1LNLpbU</u>)
- 4. Paga tramite il sito o l'APP della **tua banca**;
- 5. Paga con l'APP **Satispay**

## PAGARE SUL TERRITORIO:

- 6. **Stampare l'email** ricevuta e recarsi presso una tabaccheria Sisal, alle poste o presso i punti dove sia possibile pagare con PAGOPA, e pagare direttamente l'avviso;
- 7. **Salvare il QRCode** riportato sull'avviso e esibirlo alla tabaccheria Sisal, alle poste o presso i punti dove sia possibile pagare con PAGOPA, e pagare l'avviso.

Al termine dell'operazione si riceverà una email di conferma dell'avvenuto pagamento e verrà aggiornato il BORSELLINO ELETTRONICO.

Se il pagamento è avvenuto on line l'aggiornamento del borsellino avverrà indicativamente entro un'ora, mentre se il pagamento è avvenuto presso tabaccherie Sisal o presso gli Uffici postali l'aggiornamento potrebbe richiedere 24 ore.